## **Enerline Multi-Factor Authentication (MFA)**

Setting up SMS Authenticator (text)

- 1. Enter login credentials in the Enerline login screen. Contact Us **ENBRIDGE** Enerline Forgot password Register Not sure if you're an Enerline customer
- 2. Click the Set up button for the SMS Authentication option.

3. Select the Country, enter your phone number and click Send code.

4. After clicking 'Send code' in the screen above, a new entry field will appear on the screen. In addition, you will have received a message including a six-digit code on your mobile device. Enter the code into the 'Enter Code' field and click the Verify button.

You can now continue with Enerline activities.

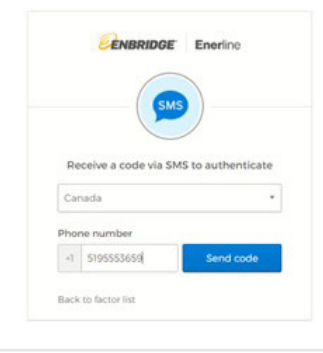

ENBRIDGE Enerline

Set up multifactor authentication ur company requires multifactor tication to add an additional laye ity when signing in to your acco Okta Verify Use a push n mobile app.

> Setup Google Authenticator Enter single-use code from the mobile app.

Setup MS Authentication Enter a single-use code sent to your mobile phone.

Setup

tification sent to the

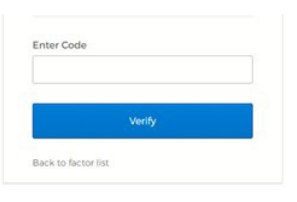

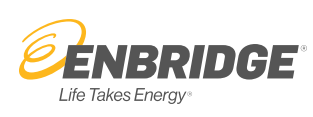

On future visits to Enerline, you will be presented with an authentication screen after you've entered your login credentials. Click the **'Send Code'** button and look for the six-digit code that will be sent to your mobile device.

Enter the code into the **'Enter Code'** field and click the **Verify** button which will allow you to continue with Enerline activities.

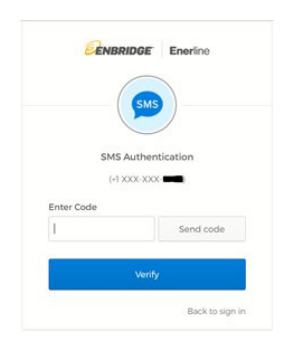

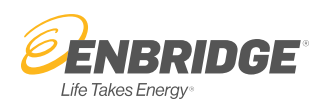